訪看鳥 Ver2.01.04 では、下記に記載する機能を追加いたしました。

- 1.【利用者登録/修正】:
  - 医療保険情報の履歴管理機能
  - 公費情報の履歴管理機能
- 2.【サービス実績】: 画面サイズの変更機能

# 1.【利用者登録/修正】

# 医療保険情報の履歴管理機能

医療保険情報の履歴を管理できる機能を追加しました。

そのため、保険情報の入力方法に変更があります。

# [医療保険情報の入力方法]

- 「新規登録の場合」
  - 「保険種類」、「本人 / 家族」を選択します。
  - 「保険者番号」、「保険者名」、「記号・番号」、「有効期限」を入力し[追加]を クリックします。

# 保険者情報登録で保険者を登録している場合は、保険者番号を入力後 [Enter]キーを押下すると保険者名が表示されます。

「医療保険情報一覧」に追加した情報が表示されます。確認後、[DB 登録]を クリックしてください。

【利用者情報修正】画面

| 利用書情報修正                                                                                                    |                                                |                                                                                                    |                                               | ×                                          |
|----------------------------------------------------------------------------------------------------|------------------------------------------------|----------------------------------------------------------------------------------------------------|-----------------------------------------------|--------------------------------------------|
| <b>8本情報</b><br>利用者ID 5<br>氏名: 訪希島 医療<br>フリガナ: <sup>(AOカンチョク イリョク)</sup><br>郵便番号: <sup>(1130021)</sup> 住所: <sup>(</sup> 東京都文 | 性別<br>全年月日:<br>電話番号: 03<br>京区本駒込               | 男 ○女<br>209/02/25<br>1234-5678                                                                      | 一一西唐                                          | 一覧には<br>表示しない                              |
| ↑護保険<br>R陝者番号:<br>R陝者香名:<br>有効期限が確認できない場合は、<br>未入力(空欄)にしてください。<br>「甲時中 平_/_/ ~ 平/                                           | 医療保険<br>保険種類<br>本人/家訪<br>保険者番<br>保険者名<br>行号・番号 | <ul> <li>○ 社保<br/>○ 後期<br/>○ 後期</li> <li>○ 本人</li> <li>■ □本市</li> <li>□ 日本市</li> <li>〒/-</li> </ul> | ○国保 C<br>○退職者<br>○家族 C<br>○高齢7<br>456<br>/ 給付 | 公費単独<br>6歳<br>割合: 7 ・割                     |
|                                                                                                    | 」ボタン                                           | 追加                                                                                                  | 更新                                            | 肖除                                         |
| 申請 要介護艇 開始日 終了日                                                                                                    |                                                | ·者番号 記号··                                                                                           | 番号 有効期                                        | 17月 11日 11日 11日 11日 11日 11日 11日 11日 11日 11 |
| 「医療保険情報                                                                                                    | <b>武一覧</b> 」                                   | 療養費明                                                                                                | 細情報(M)                                        |                                            |
|                                                                                                    |                                                |                                                                                                    | t                                             |                                            |

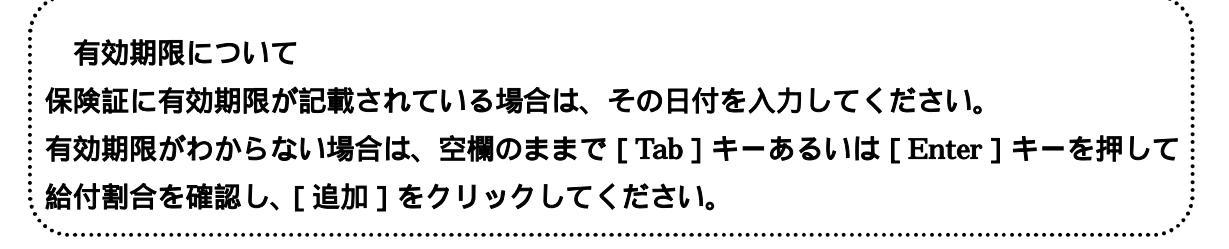

保険者が変更になり新しい保険情報を追加したい場合

変更後の情報を上書きします。「保険者番号」、「保険者名」、「記号・番号」、「有効期限」 の項目については、各項目にカーソルをあわせ[F2]キーを押すと、入っている情報が クリアされます。 クリア後、新しい情報を入力し、追加ボタンをクリックしてください。 新しい情報が「医療保険情報一覧」に表示されます。

また、変更前の保険情報の有効期限を入力しないまま、変更後の新しい保険情報を入力 すると下記メッセージが表示されます。

| A            | 有効期間設定なしの履歴を複数 | 登録することはて | できません。 |
|--------------|----------------|----------|--------|
| (1.1. March) | 既存の履歴の有効期限を設定し | (ま 9 か ? |        |
|              |                |          |        |
|              |                |          |        |

( 変更前の保険情報に有効期限が入っていれば上記メッセージは表示されません)

[はい]をクリックすると、新しい保険の有効開始日の入力画面が表示されます。 変更後の保険の有効開始日を入力し、[設定(A)]をクリックすることで、変更前の保険の 有効期限に、入力した有効開始日前日の日付が自動で設定されます。

| 日付入力                         |                      |
|------------------------------|----------------------|
| 新しい保険の有効期間開始日を入力してください。      | 有効期間開始日の日付は当月1日が表示さ  |
| 有効期間開始日 H23/07/01            | れています。新しい保険の開始日に変更し、 |
| 設定(A) キャンセル                  | [設定を(A)]をクリックします。    |
|                              |                      |
| 有効期限: 平/ 給付割合: 7 ▼割          |                      |
| 追加 更新 削除                     |                      |
| 保険者番号 記号・番号 有効期限 給付 割合       | 変更前の保険の有効期限に日付が入     |
| 1 222222 789·111             | り、新しい保険の情報が一覧に反映さ    |
| 2 111111 123·456 H23/06/30 7 | nst.                 |

### 公費負担医療単独の場合の医療保険情報の登録方法

医療保険欄にある「保険種類」を[公費単独]、「本人/家族」を「本人」を 選択し、[追加]をクリックします。 「医療保険情報一覧」に登録した情報が表示されます。 公費登録をおこなうため、画面左下の[公費情報登録変更]ボタンをクリックし、 公費負担者番号等の登録をおこないます。

| 1.利用者消费和多比                                                   |                                           |                                                                                                    |                                             |                 |           |
|--------------------------------------------------------------|-------------------------------------------|----------------------------------------------------------------------------------------------------|---------------------------------------------|-----------------|-----------|
| 基本情報<br>利用者ID 20<br>氏名: 訪看鳥 公3<br>フリガナ ゆうわンチョウ コウセ           |                                           | 1別 C 男 @<br>年月日 昭 10/01,<br>諸番号 103-1111-22                                                              | 女<br>701 「西間<br>22                          | - 一覧には<br>表示しない |           |
| 郵便番号: 1130021                                                | 住所「東京都文京区本                                | 购込                                                                                                    |                                             |                 | 公費単独      |
| 介護保険<br>保険者筆号:<br>保険者名:<br>被保険者番号:<br>居宅サービス ○ 居宅支援<br>計画作成者 | 給付率: 90 %<br>E ご予防支援 ご 被得快者 <u>、</u><br>ご | 本人<br>保険種<br>本人/家族<br>()<br>本人/家族<br>()<br>本<br>()<br>()<br>()<br>()<br>()<br>()<br>()<br>()<br>()<br>() | 保 (国保 (*<br>期 ) 退職者<br>人) (家族 (<br>話 () 高齢7 | 公費単独<br>6歳      |           |
| 要介護状態                                                        | 「追加」ボタン                                   | 記号·番号: 平                                                                                                 | // 給付                                       | 割合  0   割       | 「医療保険情報-  |
| iß ha                                                        | 更新 削除                                     | 追加                                                                                                    | 更新                                          | 削除              | 覧」には画面のよう |
| 申請<br>区分 要介課度                                                | N9368 #78                                 | 保険者番号                                                                                                    | 记号·番号 有効期                                   | 相限 前行           | な表示になります。 |
|                                                              |                                           |                                                                                                    | ;春明細情報(M)                                   |                 |           |
| 0.0000000                                                    |                                           | 0004                                                                                                    | 100                                         | ###= 7 (a)      |           |

保険情報を修正したい場合 「医療保険情報一覧」から修正したいデータを選択します。 該当項目を修正し、「更新」ボタンをクリックします。 保険情報を削除したい場合 「医療保険情報一覧」から削除したいデータを選択します。

「削除」ボタンをクリックし、削除をおこなってください。

.....

公費情報の履歴管理機能

### 「医療保険適用公費を登録する場合」

画面左の[医療保険]ボタンをクリックします。「公費種類一覧」が表示されます。 「公費種類一覧」から登録したい公費をクリックすると、画面右にある「公費種類」 に選択した公費が表示されます。

画面右側にある「公費種類」から登録したい公費を選択することも可能です。 「開始日」、「終了日」(開始日、終了日とも空欄でも登録可)、負担者番号、受給者番号 等を入力し[追加]をクリックします。

「公費履歴」に追加した情報が表示されますので、問題なければ右下の「閉じる ] ボタンをクリックします。

【利用者情報修正】画面が表示されるので、右下の[DB登録]をクリックしてください。

# 【利用者別公費情報】画面

| <b>令</b> 利用 | 者别公費情報                  |                                                     |      |
|-------------|-------------------------|-----------------------------------------------------|------|
| ID:         | 20 氏名 訪希                | ▲ 公費 追加した公費が表示されます                                  |      |
| 医           | 公衆種類                    | 医療・公費履歴 「三川 じた 乙貨 が 秋小 こ 1 いる 9 。                   |      |
| 療           | Y 3 、 者特別提議法・廢養の給付      | E 広心 小時時間 開始日 38.7日 負担者 党信者 *                       |      |
| 【【张         | 2 14 影佩病者特別提課法·更生医療     | 医 2.7 1.7 1.7 1.7 1.7 1.7 1.7 1.7 1.7 1.7 1         |      |
| 顾           | 3 18 即援被援者,認定疾病医療       | 医生活保能去印医療扶助」 2011/09/01 2011/09/30 12131111 2222222 |      |
|             | 4 30 心神與失時              | 医 生活保健法(医療扶助) 2011/08/01 2011/08/31 12181111 111111 |      |
|             | 5 21 碑書者自立支援法·精神通院      |                                                     |      |
|             | 6 15 碑香者自立支援法·史主法僚      |                                                     |      |
|             | 10 建含着色立支集合"有料医擦        | ――――――――――――――――――――――――――――――――――――                |      |
|             | 8 24 神云省日立文统工作级川镇工作     |                                                     |      |
|             | 10 51 特定体易-先王性的流振网-     | \$録したい該当公│ 公費名称の前に「座」と表示されている│                      |      |
|             | 11 38 肝没治療              |                                                     |      |
|             | 12 52 小兒慢性特定疾患治療 建-     |                                                     |      |
| 18.11       | 13 53 児童福祉法の指置等 頁       |                                                     |      |
| 金           | 14 66 石綿                |                                                     |      |
| 【法          | 15 25 cb/016 024E 3 25  |                                                     | ″≢ ) |
| 係           | 16 12 生活保護法「医療扶助」       | ● 利用有日口貝担率ル                                         | "TX  |
| 199         | 17 その地公司                |                                                     |      |
|             | 18 80 老人错社              | 医 ふうない 医 12 生活味識点 医療((物)) 示されるようになり                 | ノま   |
|             | 19 21 錄書者自立支援法 · 謝用盖座   | Rttp: H 23/09/01 #78 H 23/09/30                     |      |
|             | 20 15 牌香港目立支援法·度主压接     | ) した。ただし負担率                                         | ≊σ I |
|             | 21 19 坪顶的浓带1一般大师法规      | 負担者者号 12131111 _ 党结者番号 2222222                      |      |
|             | 22 00 标准管理法书和中部委许多组织大学来 |                                                     |      |
|             | 26 51 牛子慢血液凝固的子         |                                                     |      |
|             | 25 88 水泽属联合打除           | 金 (名加口) 更新(山) (新除(の))                               | _    |
|             | 26 88 メチル水線健康影響調査研究事業   |                                                     |      |
|             | 4                       |                                                     |      |
| 1           | 公费名称·徐付志变更(k)           | 公費追加(A) 公費剤除(B) 「BB」ドス ギカン、 閉じる(C)                  |      |
| -           | ALTIT BUTTEAUD          | *************************************               |      |

# [介護保険適用公費を登録する場合]

画面左の [介護保険]ボタンをクリックします。「公費種類一覧」が表示されます。

「公費種類一覧」から登録したい公費をクリックすると、画面右中にある「公費種類」 に選択した公費が表示されます。

「開始日」、「終了日」(開始日、終了日とも空欄でも登録可))負担者番号、受給者番号 等を入力し[追加]をクリックします。

「公費履歴」に登録した情報が表示されますので、問題なければ右下の[閉じる] ボタンをクリックします。

【利用者情報修正】画面が表示されるので、右下の[DB登録]をクリックしてください。

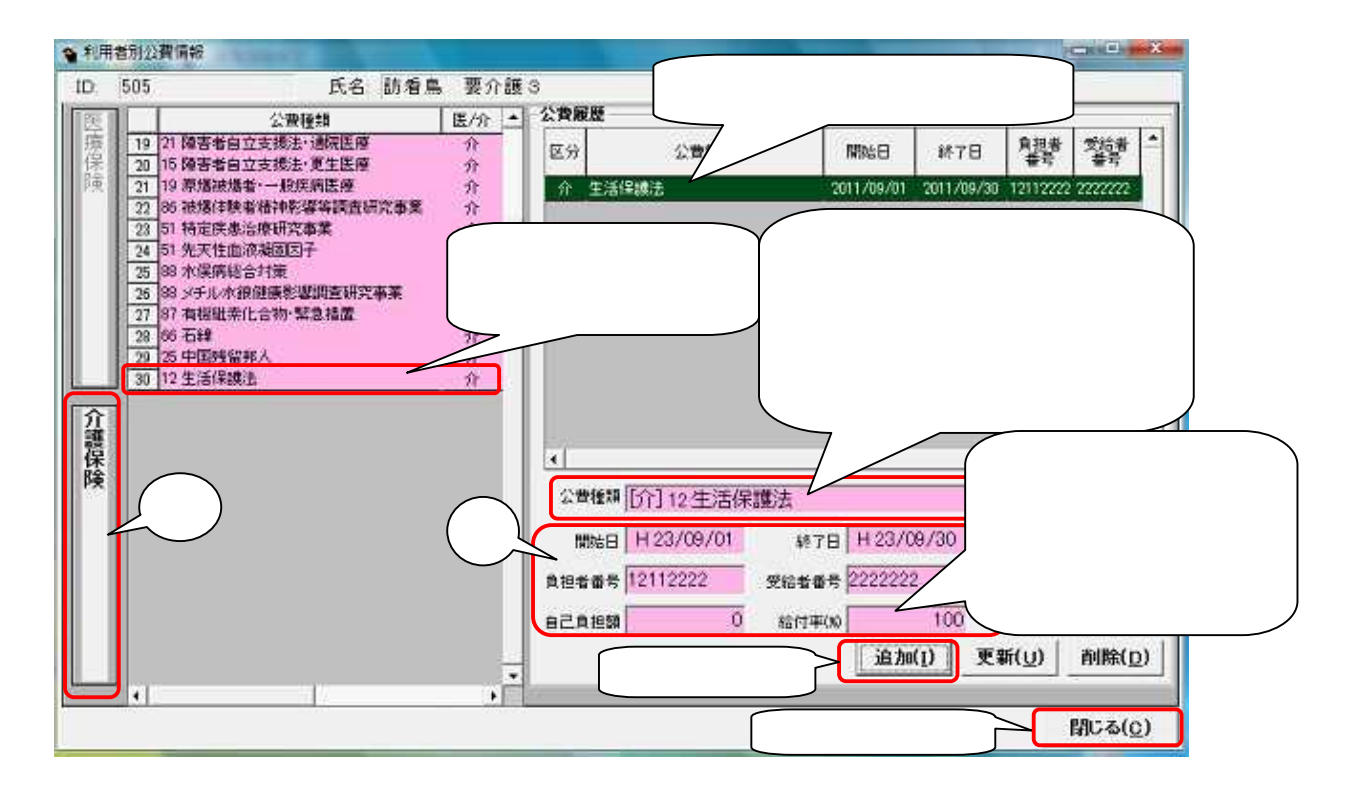

公費情報を修正したい場合 「公費履歴」から修正したいデータを選択します。 該当項目を修正し、[更新]ボタンをクリックします。 公費情報を削除したい場合 「公費履歴」から削除したいデータを選択します。 [削除]ボタンをクリックし、削除をおこなってください。

.....

() Point

今回のバージョンより医療保険公費と介護保険公費の区別ができるよう [医/介]という項目を設け、医療保険適用公費には「医」、介護保険適用公費には「介」と表示されています。

また介護保険適用公費の背景色にはピンク色を付けております。

# 2.【サービス実績】

画面サイズの変更機能

サービス実績画面のサイズを変更できる[最大化][最小化]ボタンを追加しました。

[最大化]ボタン:クリックすることでウインドウが画面一杯に表示されます。 [最小化]ボタン:クリックすることで、ウインドウが画面上から隠れます。

[最小化ボタン]

| ● サービス実績                                                                                                    |              |                      |            |       |                |                |        |          |
|----------------------------------------------------------------------------------------------------|--------------|----------------------|------------|-------|----------------|----------------|--------|----------|
| ① サービスの選択                                                                                                    | 理论表示 平       | 223年                 | 7月 154     | 會鳥 医療 | E              | 非該当            |        | [最大化]ボタン |
| 訪問看護(介護(発致)<br>※ 時間表達(生産(発生)                                                                                                    | 12 <u>8</u>  | 月                    |            |       |                | *              |        |          |
| 居主変義管理指導<br>パターン追加/削除                                                                                                    | 1            |                      |            |       |                | 希医             | 看医     |          |
| (200) 15(11) 15(11) 15 | 13           | 14                   | 15         | 16    | 17             | 18             | 19     |          |
|                                                                                                    | 2            | - 松送<br>- 石匠<br>- 石匠 | 私生         | 看医    | 看医<br>看医       | 心医<br>右医<br>石医 | 酒店     |          |
|                                                                                                    | 10           | 11                   | 12         | 13    | 1 14           | 15             | 16     |          |
| 19月7日185日1855日日日大デーション・ション・ション・ション・ション・ション・ション・ション・ション・ション・                                                                                                    | 2 <b>615</b> |                      | <b>6</b> E | 1/20  | 看医             | 相医<br>相医       | 613    |          |
| WEATERNIN -                                                                                                    | 17           | 18                   | 19         | 20    | 21             | 22             | 23     |          |
| 推進等被對回動問題第<br>長時間時間 「緊急動間<br>24時間時間 「24時間連絡                                                                                                    | 4            | đe                   | 54<br>1944 |       | 若医<br>若医<br>若医 |                |        |          |
| 重症者 厂 重症度等の高い患者                                                                                                    | 24           | 25                   | 26         | 27    | 28             | 29             | 30     |          |
| · 退院時共同指導 「 返院支援<br>在宅島者連携指導<br>「精智提供應業費<br>時時時に一つ」、2                                                                                                    | 5            |                      | 酒匮         |       | 兼 看医<br>看医     | 看法             |        |          |
| 第二部的ノブアレノス                                                                                                    | 31           | 101                  |            | 開始日の  | 特定できない         | サービス !!        | 1910 I |          |
| 乳幼児/幼児 「ターミナル                                                                                                    | 6            |                      |            |       |                |                |        |          |
| 2011/7/28                                                                                                    |              |                      |            |       |                |                |        |          |
| 設定(A) 和段(Del) 🕑                                                                                                    | 提供重要移印       | 刷 実績                 | 消去         |       | 負担額價宜          | DB变绿           | 開いる(の) | 1        |